Um RG-Teacher auf Ihrer Festplatte zu installieren gehen Sie wie folgt vor:

Legen Sie die Diskette mit den Programmdaten in Ihr Diskettenlaufwerk. Wählen Sie im Microsoft-Windows Programm-Manager den Befehl Ausführen aus dem Menü Datei und geben Sie folgendes ein:

a:setup Wenn sich die Diskette in Laufwerk a befindet

b:setup Wenn sich die Diskette in Laufwerk b befindet

(Achtung ! - zwischen a: und setup darf keine Leerstelle sein )

Jetzt wird das Installationsprogramm gestartet.

Diese Version von RG-Teacher läßt sich nur auf Windows 3.1 Systemen oder höher installieren. Windows 3.0 wird nicht mehr weiter unterstützt.